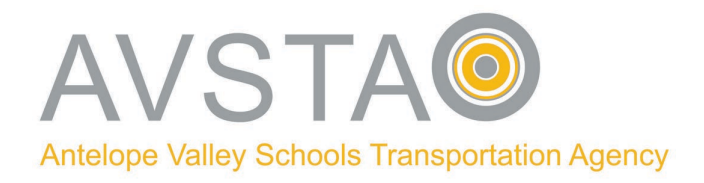

Dear Parents/Guardians and Students:

The SMART-Tag Parent Portal is now available. The Parent Portal allows parents to sign up for SMART-Tag alerts and receive emails or text messages when their child's bus is approximately 10-15 minutes from their stop. Parents can visit the AVSTA website at <u>www.avsta.com</u> to register and log in by clicking on the "SMART-Tag Parent Portal."

## Make sure to register!

Before registering, please have the following information: 10-digit Student State ID number, Date of Birth, Campus name, and transportation district (you must select AVSTA for the district). Please call your school if you need assistance retrieving your student's 10-digit State ID.

Go to <u>www.avsta.com</u>, click on the "SMART-Tag Information" tab, for video tutorials and the "SMART-Tag Parent Portal," for a curated list of Frequently Asked Questions. Follow the quick step guide outlined below.

How to "Register" for the Parent Portal

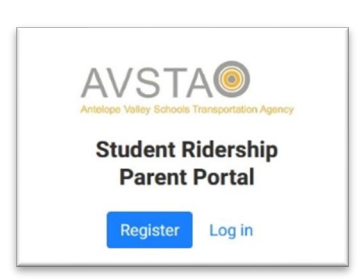

1. Register

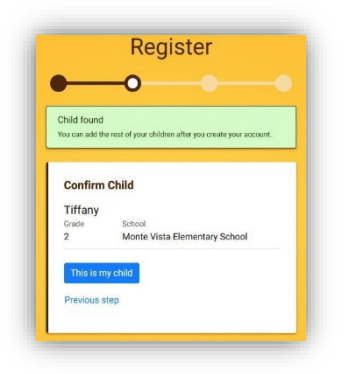

5. Confirm that student information is correct. Click, "This is my child"

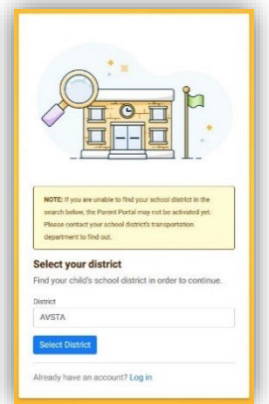

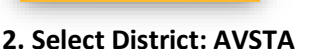

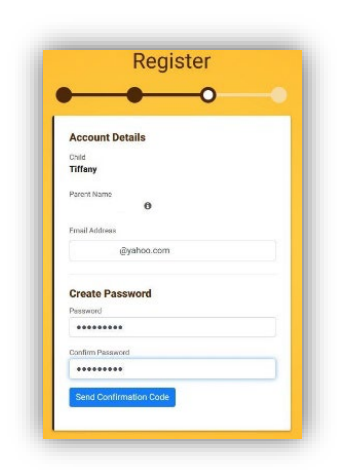

6. Type in your email create password, click, "Send Confirmation" <section-header>

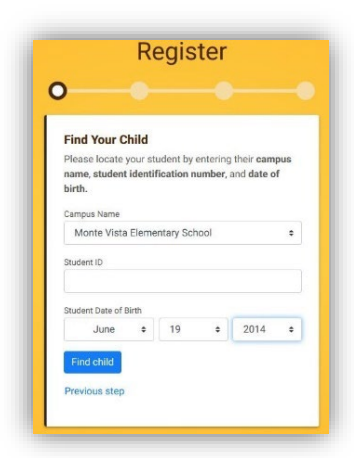

3. Click, "Begin Registration"

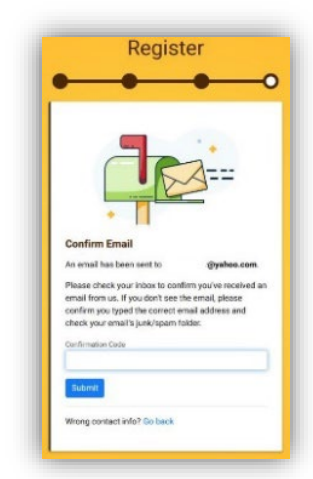

7. Check your e-mail Type in Confirmation Code, click "Submit" 4. Select Campus Name, enter Student State ID, select Birthday, click, "Find Child"

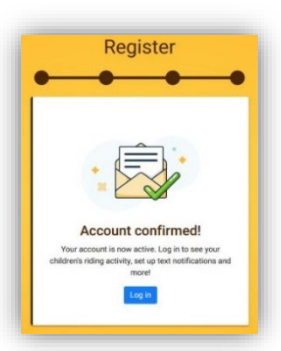

8. That' it! You're Registered!

## **Navigating the Parent Portal**

Navigate to https://www.avsta.com/ to log into the Parent Portal by clicking on the "SMART-Tag Parent Portal."

How to "Add" additional students

| Email Address  |           |   |
|----------------|-----------|---|
| (0             | yahoo.com |   |
| Password       |           | _ |
| Forgot your pa | ssword?   |   |
| Remember       | email?    |   |

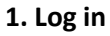

| Velcome,                | @yahoo.com                              |
|-------------------------|-----------------------------------------|
| tudents                 |                                         |
| Tiffany<br>View Profile |                                         |
| No Rie                  | ding Activity Today                     |
| .00                     | Missing students from your     account? |
| -                       | Add Student                             |

2. Click, "Add Student"

| Please locate<br>name, studen | your stu<br>t identifi | dent by er<br>cation nur | ntering t<br>mber, ar | heir camp<br>nd date of | us<br>birth |
|-------------------------------|------------------------|--------------------------|-----------------------|-------------------------|-------------|
| Campus Name                   |                        |                          |                       |                         |             |
| Select a Ca                   | impus                  |                          |                       |                         | 4           |
| Student ID                    |                        |                          |                       |                         |             |
| Enter Stude                   | nt ID                  |                          |                       |                         |             |
| Student Date of               | Birth                  |                          |                       |                         |             |
| Month                         |                        | Day                      |                       | Year                    |             |

3. Select Campus, enter Student State ID, select Birthdate, click "Find."

| Abigail  |                               |  |
|----------|-------------------------------|--|
| Grade    | School                        |  |
| 2        | Monte Vista Elementary School |  |
| Add stud | lent to my account Cancel     |  |

4. Confirm that student information is correct. Click "Add Student to my Account"

| Student                 | added successfully × |
|-------------------------|----------------------|
| Abigail<br>View Profile |                      |
| No Ric                  | ling Activity Today  |
| Tiffany<br>View Profile |                      |
| No Ric                  | ling Activity Today  |
|                         |                      |

5. Student added successfully!

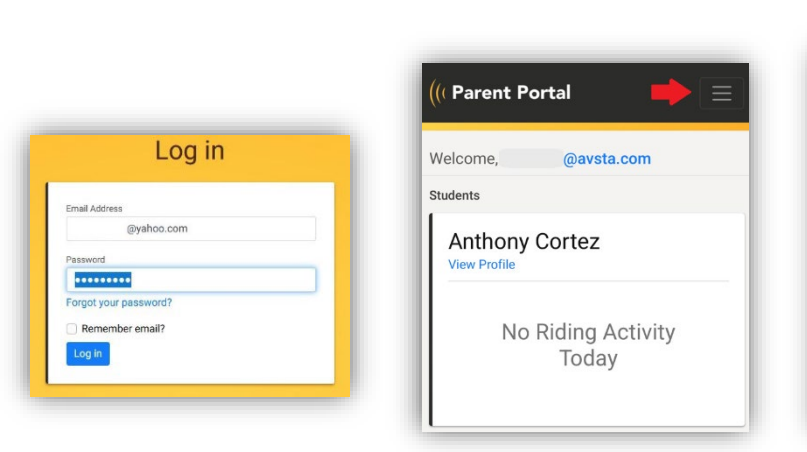

How to turn on and off "SMART Alerts"

1. Log in

 $\geq$ 

2. Click, "Menu"

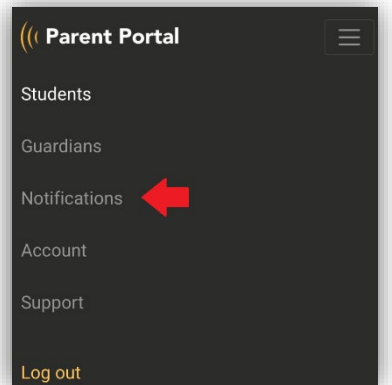

3. Click, "Notifications"

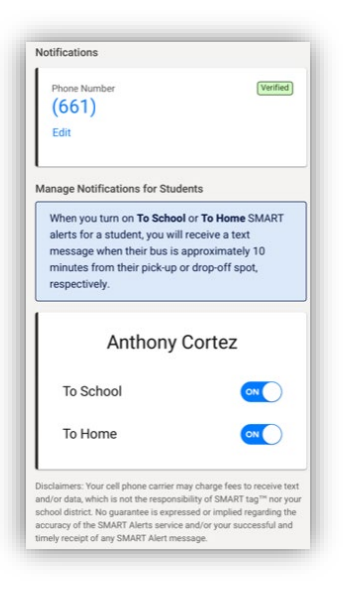

4. Enter & verify your phone number. Turn the "To School" & "To Home" Alerts on & off. Revised: 7/25/2023

## How to Create Guardian(s) for your student

Log in to the Parent Portal > Click, "Guardians" at the top of the page or Menu > Click, "Create a guardian"> Type the guardian's name and the relationship to your student > Click, "Create".

| (I Parent Portal Students Guardians Notifications Account | Support i                                                                                                    | .og out |
|-----------------------------------------------------------|----------------------------------------------------------------------------------------------------|---------|
|                                                           | Authorized Pick-up Guardians Only students that require a guardian during home drop- off will need a guardian created for them. Guardians will need to be entered for each student that they are authorized to pick up. |         |
|                                                           | Anthony Cortez's Guardians                                                                                                    |         |
|                                                           | State (recomm)     Lon     Detected       Mr Hello     Uncite     Edit     Delete       Creates quardian for Apthony Cortes     Edit     Delete                                                                         |         |
|                                                           |                                                                                                    |         |
|                                                           |                                                                                                    |         |

Visit <u>https://www.avsta.com/smart-tag-portal</u> for instructional videos and tutorials.

For further assistance, please get in touch with our Dispatch Supervisor at 661-952-3108 or by emailing dispatch\_supervisor@avsta.com